## View Grades

There are three methods to view grades.

1. Run reports from the Report Wizard . Instructor accounts may have access to grade reports such

as:

- R109
- R202
- R204
- 2. The Grading Tool.
- 3. Instructor Utilities menu.
  - a. Select Course Results.

| Utilities        | ^ |
|------------------|---|
| Course Results 🗲 | _ |
| Create User      |   |

b. Use the drop-down menus to select the individual or module you want to view grades

for.

Course Results

- c. Select Participant Grades to view one individual's grades for the product.
- d. Select one of the Grades options to view all the grades for a selected module.

## Course Results

| Participant Grades: | Select Participant |
|---------------------|--------------------|
|                     |                    |
| Module Grades:      | Select Module 🔽    |